#### Celkový čas 6 hodin

#### **Dovednosti:**

přesná práce s nástrojem pero znalost programu Adobe Animate návrhy animací diskuse nad návrhy

Střední průmyslová škola elektrotechnická a Vyšší odborná škola Pardubice Karla IV. 13, Pardubice 530 02 www.spse.cz reslova@spse.cz

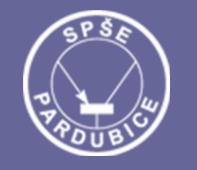

## **Project Erasmus+ CIT**

## Community of Information Technology

Art Graphic Tutorial

Frame by frame aniamce loga

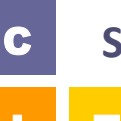

## SPŠE a VOŠ Pardubice, CZECH REPUBLIC

International student practice in companies

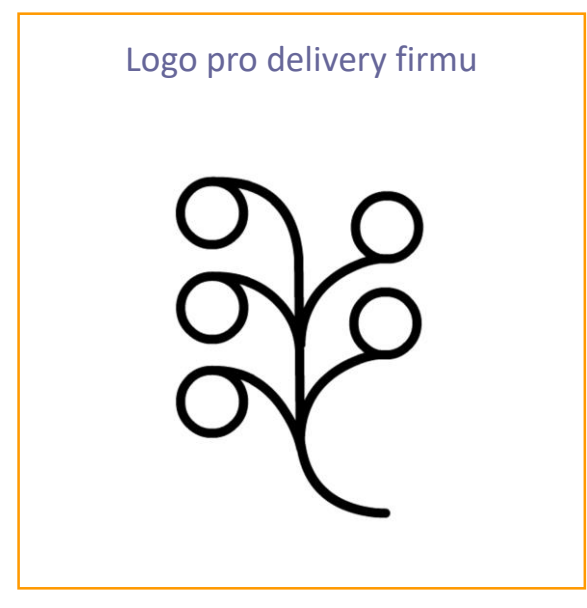

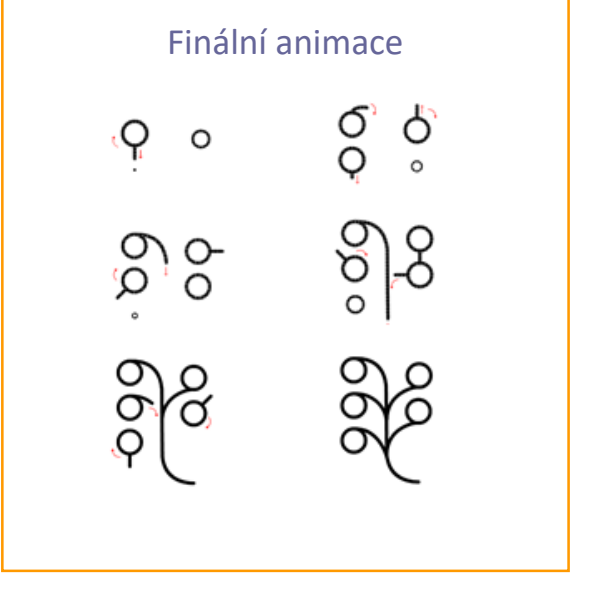

#### Úkoly

- vymyslet návrhy na animaci loga
- □ diskutujte nad návrhy
- □ jeden návrh animujte

?

Tutorial

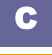

## **Redesign loga**

- Co je frame by frame animace? Frame by frame animace je typ animace, ve kterém se kreslí každá snímek animace. Animace se většinou nastavuje na 24 snímků za 1 sekundu.
- Jaká je idea animace? Začátek animace zvětšení tečky má znázorňovat místo počátku cesty, u kolečka se pak objeví "ocásek", který společně s kolečkem vytvoří špendlík (jako označení místa na mapě) a z něj se pomalu vykreslí kořen loga. Kořen loga má znázorňovat trasu k cíli.
- Je dostatečně jednoduché? Animace má svoji ideu, která je jasně vidět, ale zároveň u animace není žádný prvek navíc.

### Úkoly

- vymyslet návrhy na animaci loga
- □ diskutujte nad návrhy
- jeden návrh zanimujte

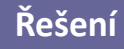

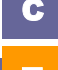

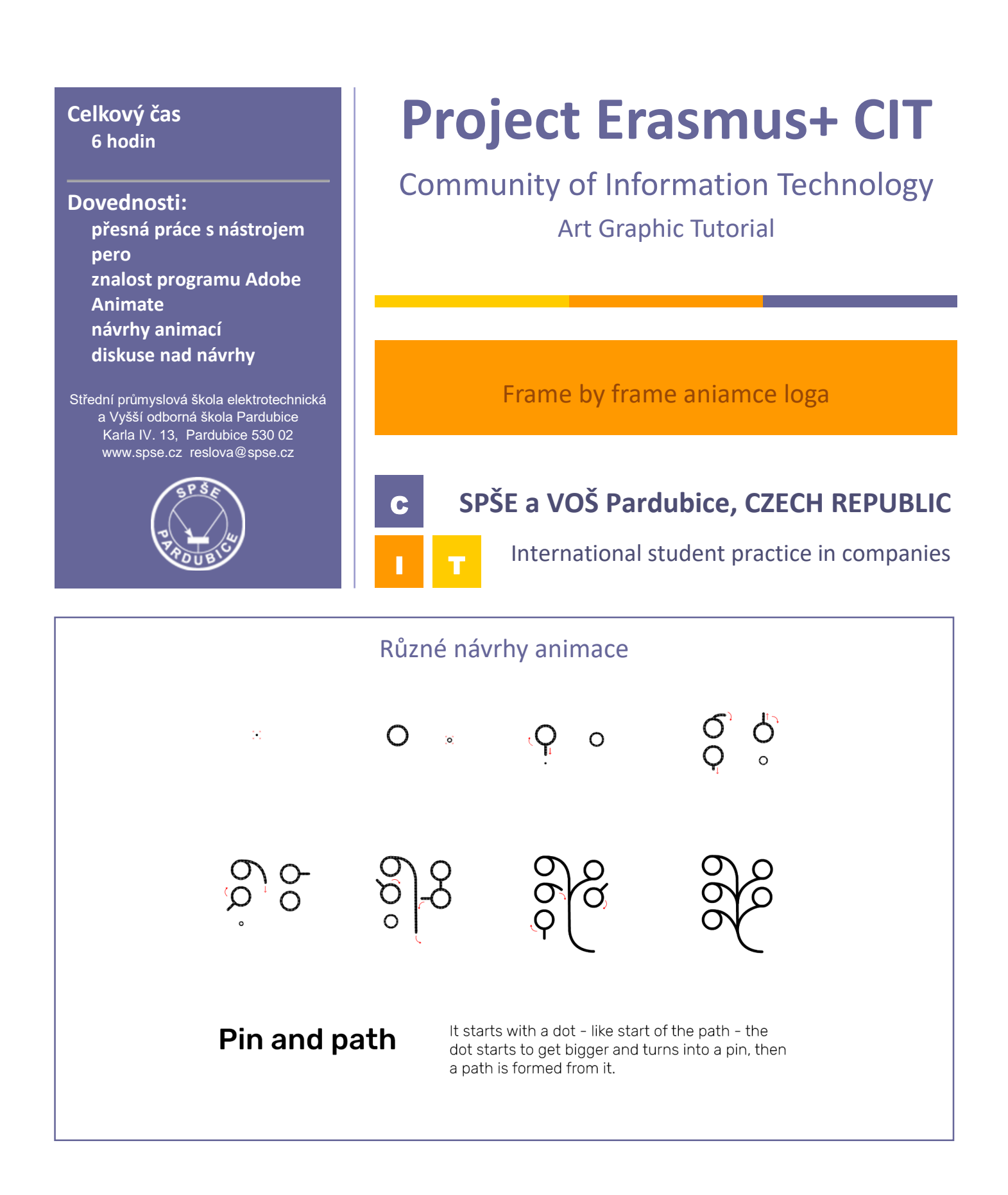

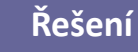

C

|             | Různé návrhy animace                                                             | 2                                              |
|-------------|----------------------------------------------------------------------------------|------------------------------------------------|
| <i>← Te</i> | e ← Terri                                                                        | <b>∠Territ</b> ory                             |
| Territory   | Territory                                                                        |                                                |
| Arrive      | The logo arrives from the right to th<br>and then stops and tilts as if it reall | e place where the logo should be<br>y stopped. |

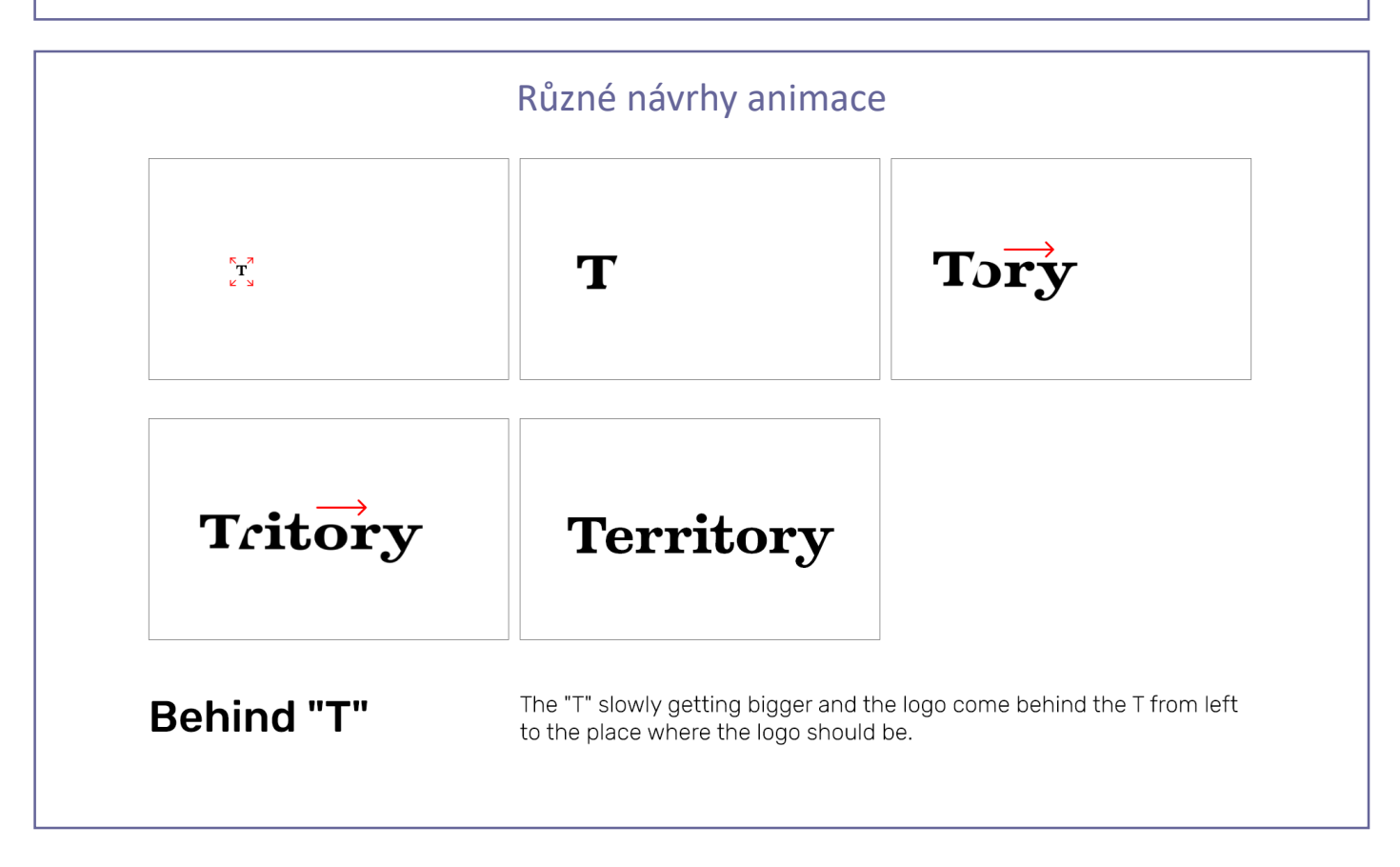

#### Celkový čas 3-4 hod

#### Dovednosti: Představivost Kreativita Zkušenosti v Adobe Photoshop Vhodné foto

Střední průmyslová škola elektrotechnická a Vyšší odborná škola Pardubice Karla IV. 13, Pardubice 530 02 www.spse.cz reslova@spse.cz

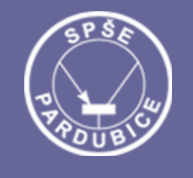

# **Project Erasmus+ CIT**

## Community of Information Technology

Art Graphic Tutorial

Matte Painting – Micro World

## SPŠE a VOŠ Pardubice, CZECH REPUBLIC

I I T

С

International student practice in companies

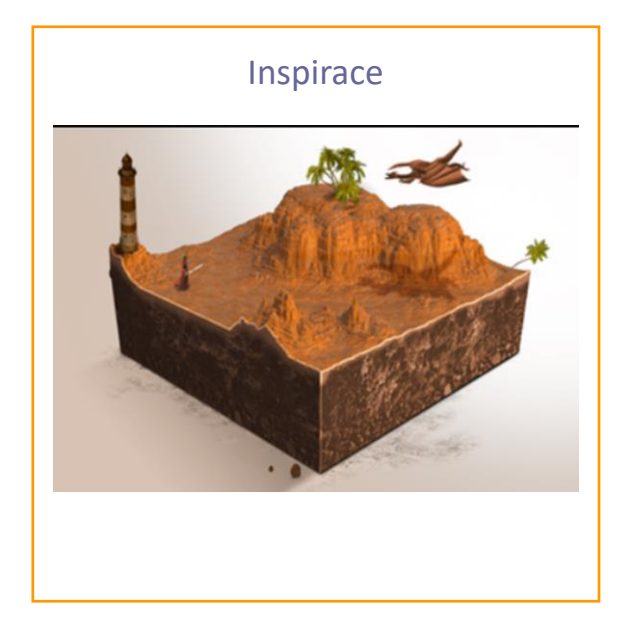

### Najít si inspiraci, podle které budeme náš svět dělat je vždy dobré, protože se můžete inspirovat a použít určité techniky, které jste zde viděli

?

#### Co je potřeba:

- Vybrat si téma našeho mikro světa (poušť, moře, ...)
- Nejdůležitější je najít vhodné foto, z kterých budeme matte painting dělat (foto by mělo být ve vysoké kvalitě)
- Pracovat budeme v programu Adobe Photoshop, popřípadě Adobe Lightroom, v kterém můžete fotky upravovat – změna jasu, kontrastu

,7

Tutorial

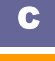

### Matte Painting Micro World

- Vybrané foto si otevřeme v programu Adobe Photoshop a vytvoříme si také nový dokument, v kterém náš matte painting budeme dělat. Dokument by měl být čtvercový – např. 1920 x 1920px při 300dpi
- Připravíme si základní konstrukci kvádr. Použijeme nástroj Obdélník a poté pomocí transformace ho perspektivně pokřivíme. Pokřivení Úpravy > Transformovat > Perspektiva. Poté takto deformovaný obdélník duplikujeme, abychom měli čtyři a poskládáme tak, aby nám vznikl kvádr. Při skládání používáme funkci převrátit vodorovně (Ctrl + T > pravý klik > Převrátit vodorovně)
- Teď už začneme přidávat fotky, které jsme si vybrali. Nejdříve uděláme vrchní část kvádru. Vložíme foto a umístíme ho tak, jak by se nám líbilo (doporučuji zmenšit krytí, abyste viděli konstrukci kvádru pod fotkou). Jakmile fotku umístíme, jak chceme, tak pomocí masky a výběru se zbavíme okrajů, které přesahují vrchní část kvádru, kde chceme foto. Nejlepší je použít výběr pomocí Nástroje mnohoúhelníkové laso a poté dát masku, kterou nalezneme v nabídce vrstev.
- Stejně postupujeme pro ostatní strany kvádru. (Doporučuji strany kvádru skládat z dvou fotek podloží (nějaká textura kamene) poté např moře nebo zbytek pevniny
- Poslední části je dodělání atmosféry například pomocí přidání ptáků, ryb, atd zvířata a ostatní prvky přidáme tak, že si otevřeme fotku, vybereme například pomocí lasa a poté přidáme na místo, kam bychom si to představovali. Poté musíme upravit jejich kontrast a jas, aby do scény zapadly. Doporučuji použít překrytí vrstvy barvou, kterou naberu někde ve scéně, objekt poté lépe zapadne do scény.

## Matte Painting Micro World

- □ Vytvořte matte painting micro worldu dle vašeho vybraného tématu
- Vyberte správné fotky
- Pracujte v programu Adobe Photoshop a vytvořte konečný návrh dle výše zmíněných nástrojů nebo nástrojů,
  které uznáte za vhodné.

#### Úkoly

- □ Vytvořte matte painting
- Celý micro World umístěte na nějaké pozadí například do pozadí dejte přechod, který bude dělat stín micro worldu
- Vymyslete další témata pro další micro world

## Celkový čas 3-4 hod Dovednosti: Představivost

Kreativita Zkušenosti v Adobe Photoshop Vhodné foto

Střední průmyslová škola elektrotechnická a Vyšší odborná škola Pardubice Karla IV. 13, Pardubice 530 02 www.spse.cz reslova@spse.cz

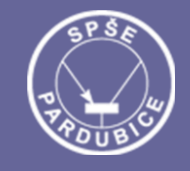

# **Project Erasmus+ CIT**

## Community of Information Technology

Art Graphic Tutorial

Matte Painting Micro World

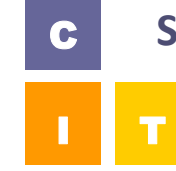

## SPŠE a VOŠ Pardubice, CZECH REPUBLIC

International student practice in companies

## Konečná práce

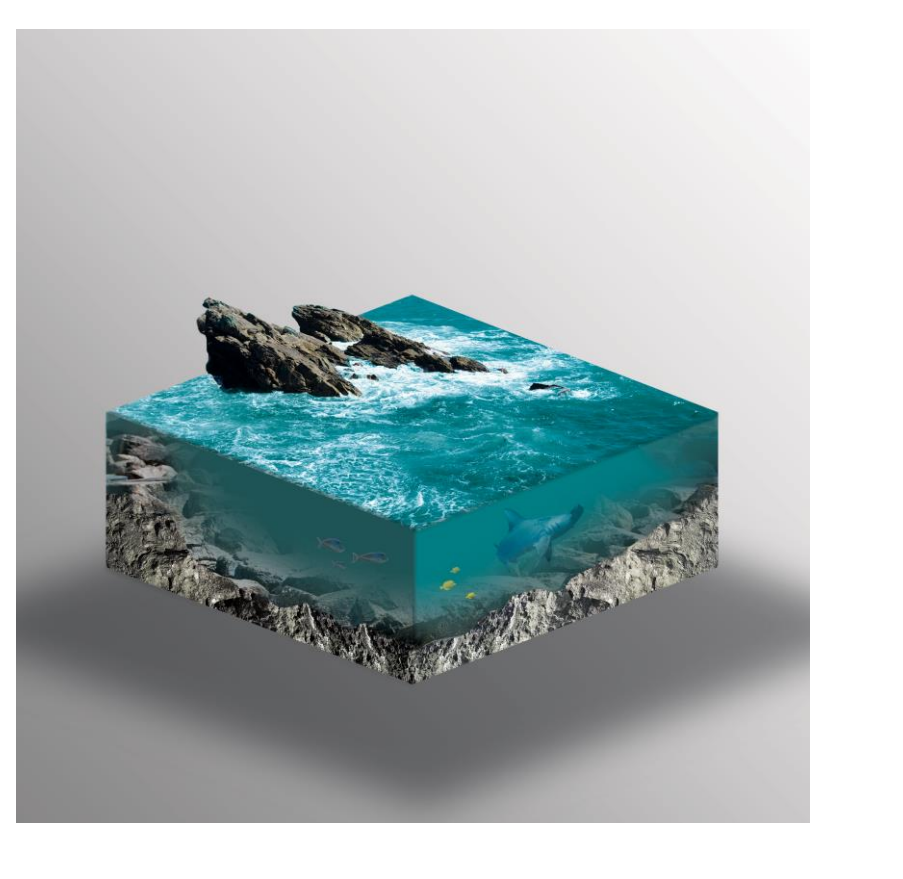

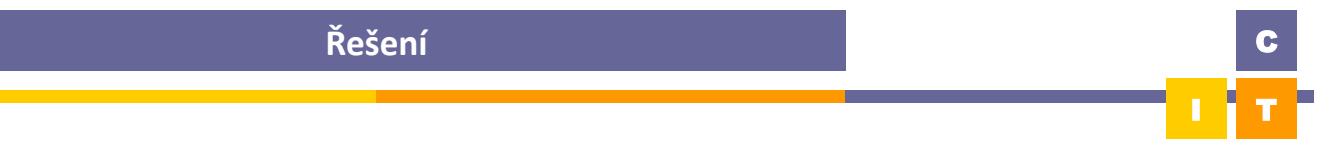

### Celkový čas 2 – 3 hodiny

Dovednosti: základní znalosti Adobe Illustratoru zvolit vhodné barvy kreativita zkusit více verzí kompozice Vygenerování QR kódu

Střední průmyslová škola elektrotechnická a Vyšší odborná škola Pardubice Karla IV. 13, Pardubice 530 02 www.spse.cz reslova@spse.cz

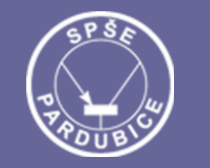

# **Project Erasmus+ CIT**

## Community of Information Technology

## Art Graphic Tutorial

Tvorba vizitky

## SPŠE a VOŠ Pardubice, CZECH REPUBLIC

International student practice in companies

## Tvorba vizitky

• Zadání: Vytvořte oboustrannou vizitku s logem společnosti a kontakty.

С

## Postup práce

- Analýza designů na internetu.
- Vytvoření QR kódu pomocí generátoru na internetu.
- Vytvoření dokumentu v Adobe Illustratoru velikost 2x3,5"
- Vytvoření pláten pro každou stranu vizitky.
- Na přední straně vytvoříme několik obdélníkových tvarů a přidělíme jim určené barvy.
- Vytvořené tvary rozmístíme po levé straně na celou výšku a na pravé straně je zmenšíme.
- Na střed vizitky umístíme postupně logo, které bude nejvýše, název společnosti, uprostřed, a QR kód, který jsme si vytvořili výše.
- První strana je hotová.
- Vytvoříme si ikonky pro sociální sítě a web.
- Vytvoříme si několik obdélníkových tvarů, které postupně naskládáme a otočíme je tak, aby byly šikmo.
- Na pravou stranu umístíme logo a pod něj název společnosti.
- Vlevo umístíme ikonky a k nim přiřadíme jména profilů společnosti.
- Exportujeme do formátu pdf.

Tutorial

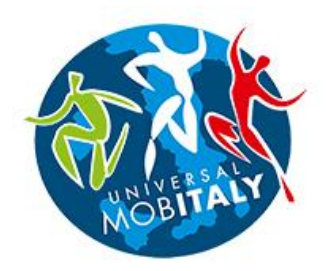

## **Universal MobItaly**

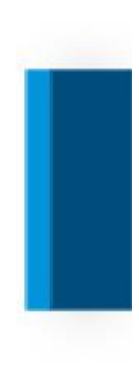

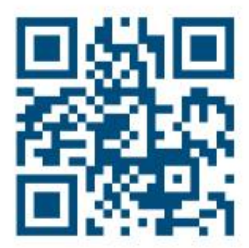

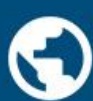

() universalmobitaly.com

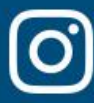

O @universal\_mobitaly

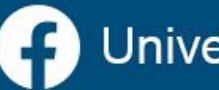

Universal MobItaly

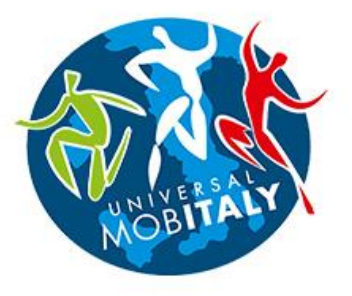

Universal MobItaly

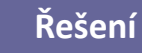

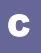

#### Celkový čas 4-6 hod

#### **Dovednosti:**

analyzovat podstatu vizitky zvolit vhodné barvy používat jednoduché tvary vytvořit sadu návrhů diskutovat a hodnotit

Střední průmyslová škola elektrotechnická a Vyšší odborná škola Pardubice Karla IV. 13, Pardubice 530 02 www.spse.cz reslova@spse.cz

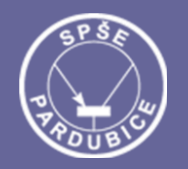

## **Project Erasmus+ CIT**

## Community of Information Technology

### Art Graphic Tutorial

Tvorba vizitky

## С

## SPŠE a VOŠ Pardubice, CZECH REPUBLIC

International student practice in companies

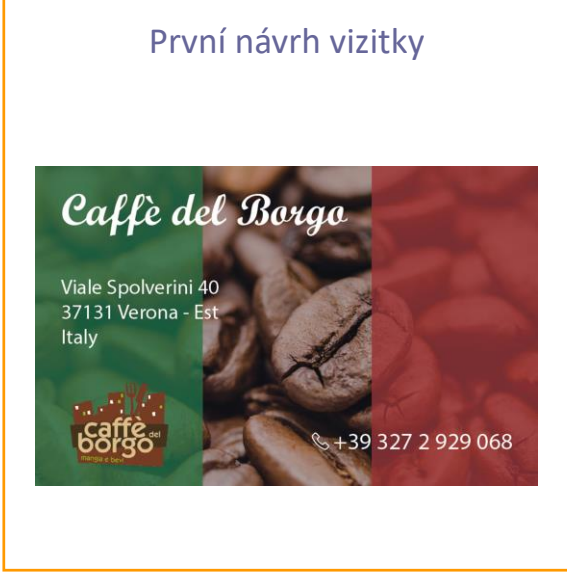

### Jaké téma má grafika mít? Jaká je její idea?

- Jaké jsou použity barvy a proč?
- Je dostatečně názorná?

#### Zapište

- Logo obsahuje název
- + Adresu
- + Kontakt telefon
  - Logo
- Ilustrační foto
- Bílý text se na daném pozadí lehce ztrácí
- Font nadpisu jde hůře přečíst

#### Úkoly

- Vytvořte vizitku pro kavárnu
- Navrhněte více variant vycházející ze základního tvaru
- Prodiskutujte váš návrh s majitelem a popřípadě vizitku upravte podle jeho požadavků

Diskutujte se spolužáky či kolegy a vyberte nejlepší ze svých návrhů

 Představte spolužákům svůj návrh / návrhy loga a oni Vám poradí, jaké je z nich nejlepší, popř. jak danou vizitku upravit.

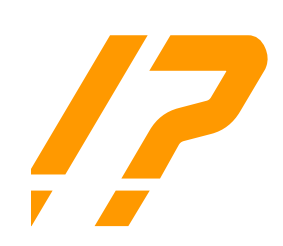

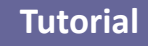

## Tvorba vizitky

- Co má vizitka znázorňovat? Obsahuje všechny podstatné informace? Vizitka by měla především informovat o nejdůležitějších informacích daného podniku nebo jiné instituce. Hlavně nadpis, kontakt a popřípadě adresu.
- Jaké jsou použity barvy a proč? První návrh jsem zamýšlel, aby hned na první pohled upoutal zákazníka tím, že bude obsahovat italskou vlajku. Ten by si hned řekl, že se jedná o tradiční italskou kavárnu. To se však majiteli nelíbilo.
- □ Je dostatečně jednoduchá? Za mě ano, možná až příliš, ale říkám si, že v jednoduchosti je síla.

#### Zapište klady a zápory nového návrhu vizitky

- Logo obsahuje název
- Adresu
- + Kontakt telefon, email

Pro někoho až příliš jednoduché a prázdné

Logo jako vodoznak lehce zhoršuje čitelnost textu

- + Logo
- Ilustrační foto
- + Jednoduchá a přehledná
- Text je čitelný, v kontrastu s pozadím

## Úkoly

- Vytvořte vizitku pro kavárnu
- Navrhněte více variant vycházející ze základního tvaru
- Prodiskutujte váš návrh s majitelem a popřípadě vizitku upravte podle jeho požadavků

#### Diskutujte se spolužáky či kolegy a vyberte nejlepší ze svých návrhů

Představte spolužákům svůj návrh / návrhy loga a oni Vám poradí, jaké je z nich nejlepší, popř. jak danou vizitku upravit, aby se lidem více líbila a zároveň informovala o všem důležitém.

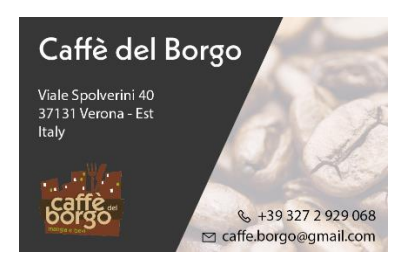

Řešení

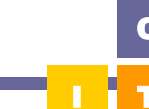

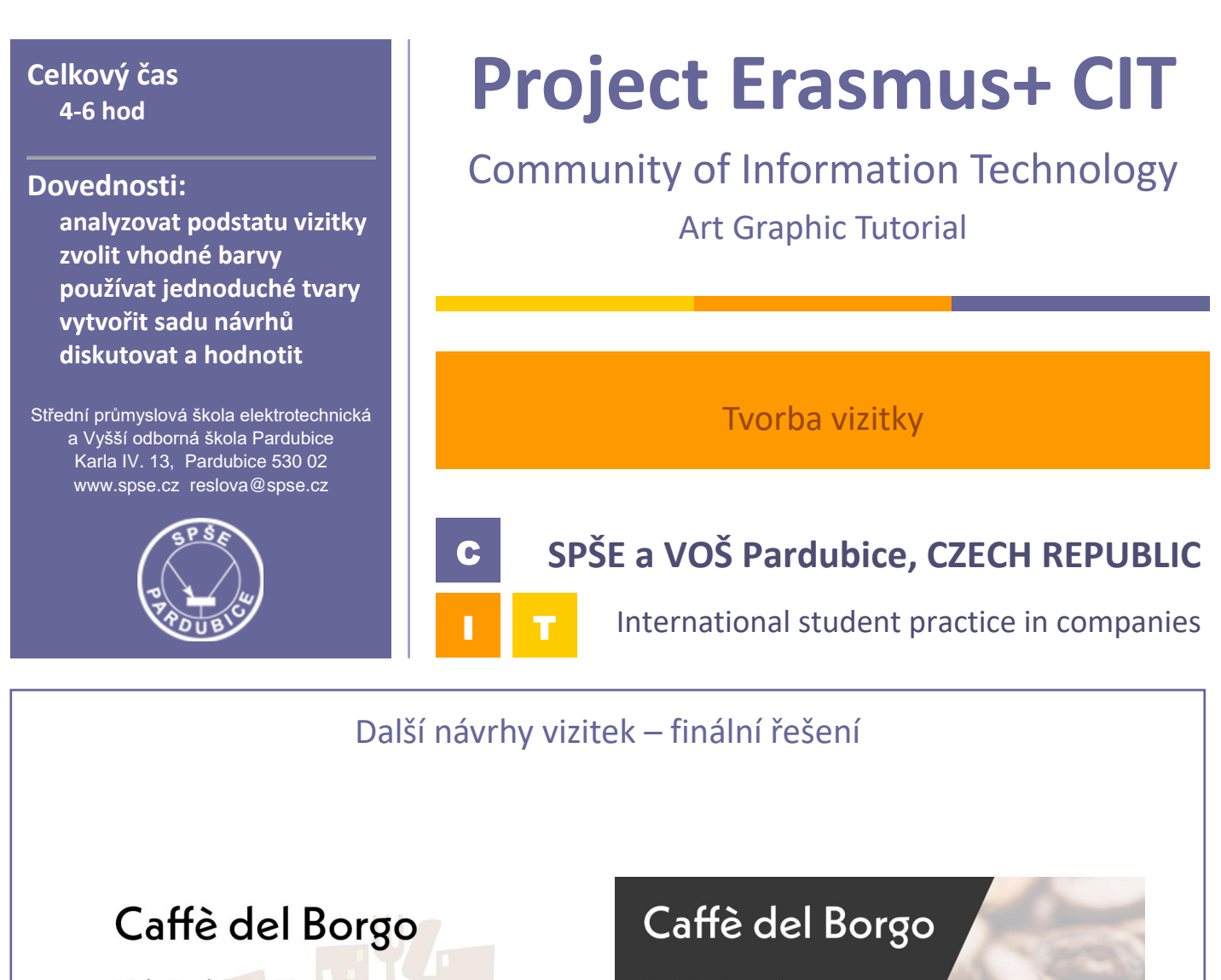

Viale Spolverini 40 37131 Verona - Est Italy

> © bee State +39 327 2 929 068 ⊠ caffe.borgo@gmail.com

Viale Spolverini 40 37131 Verona - Est Italy\_\_\_\_

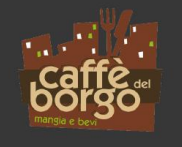

& +39 327 2 929 068 ☑ caffe.borgo@gmail.com

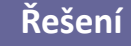

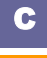

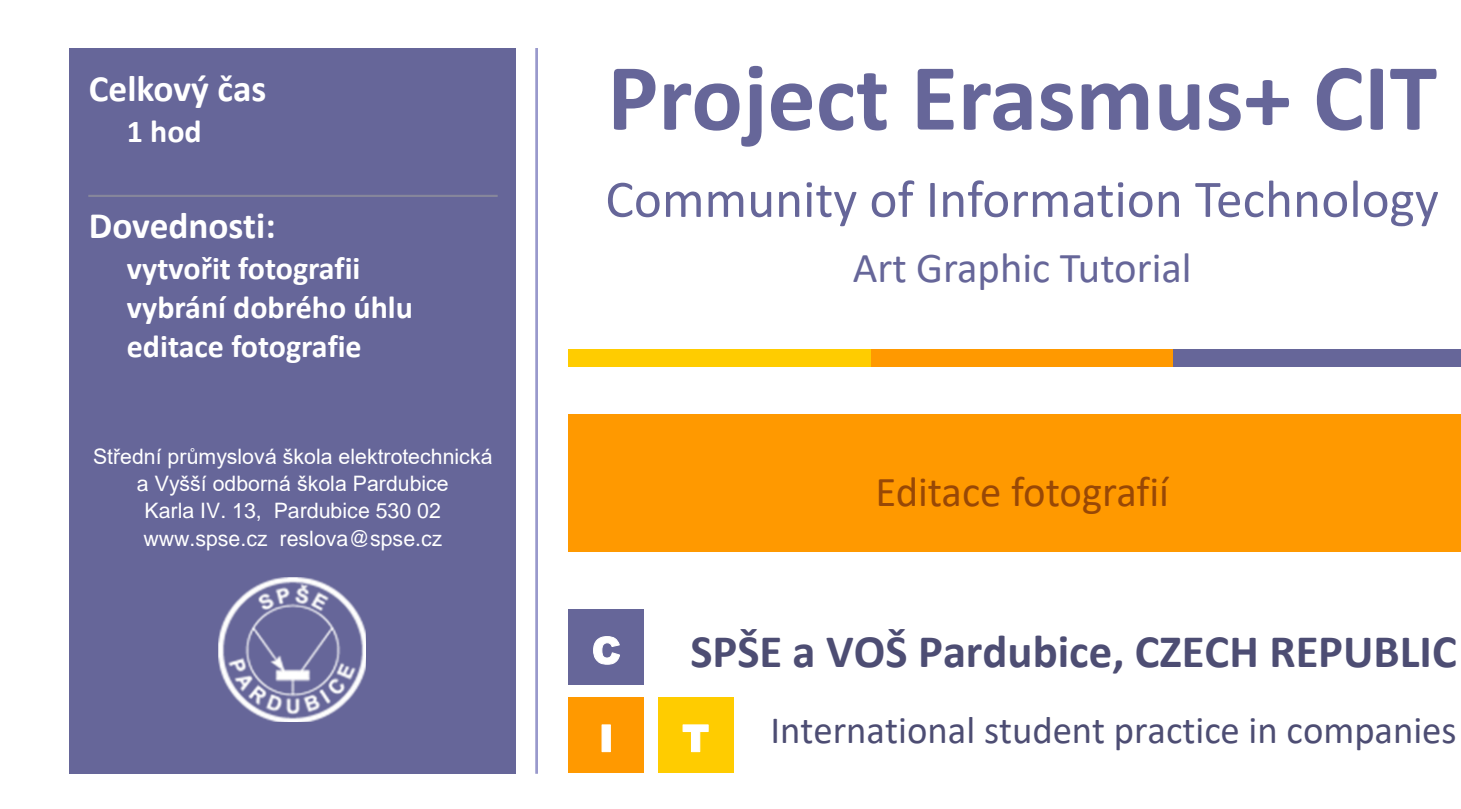

## Editace fotografie

• Úkolem bylo vytvořit sadu fotografií při práci kadeřnice a následně fotografie zeditovat

## Postup práce

- 1. Zvolení vhodného místa a pozice pro fotografii
- 2. Vybrání dobrého úhlu a následné focení
- 3. Přesun fotografií z fotoaparátu do počítače
- 4. Import fotografií do aplikace Lightroom
- 5. Úprava kontrastu, ostrosti, barev, přidání filtrů
- 6. Exportování fotografie

#### Tutorial

C

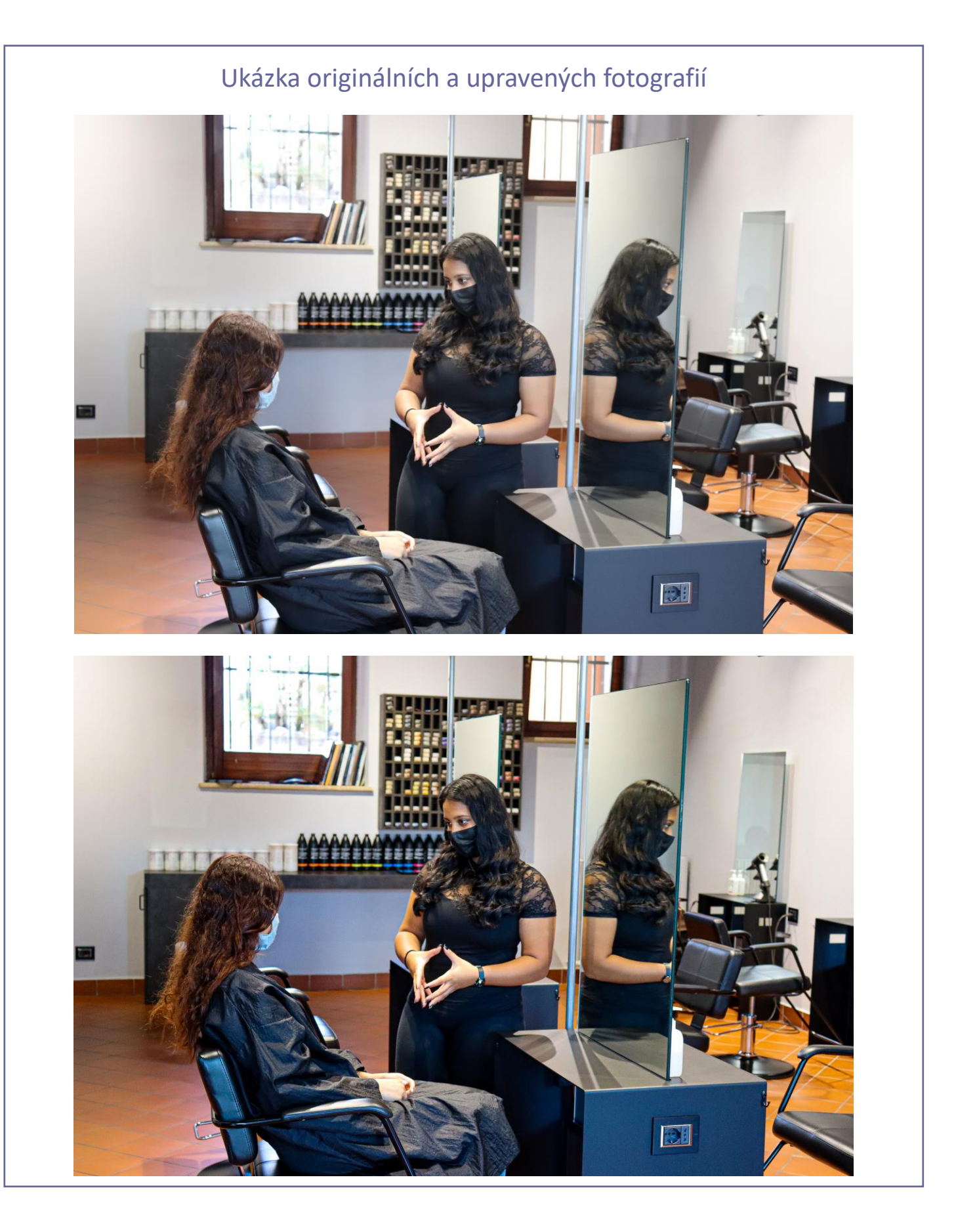

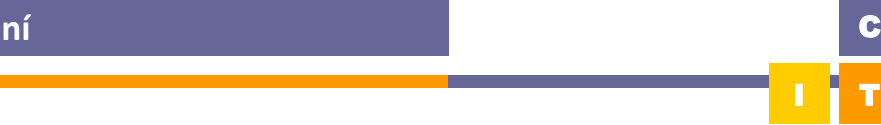

Řešení

## Ukázka originálních a upravených fotografií

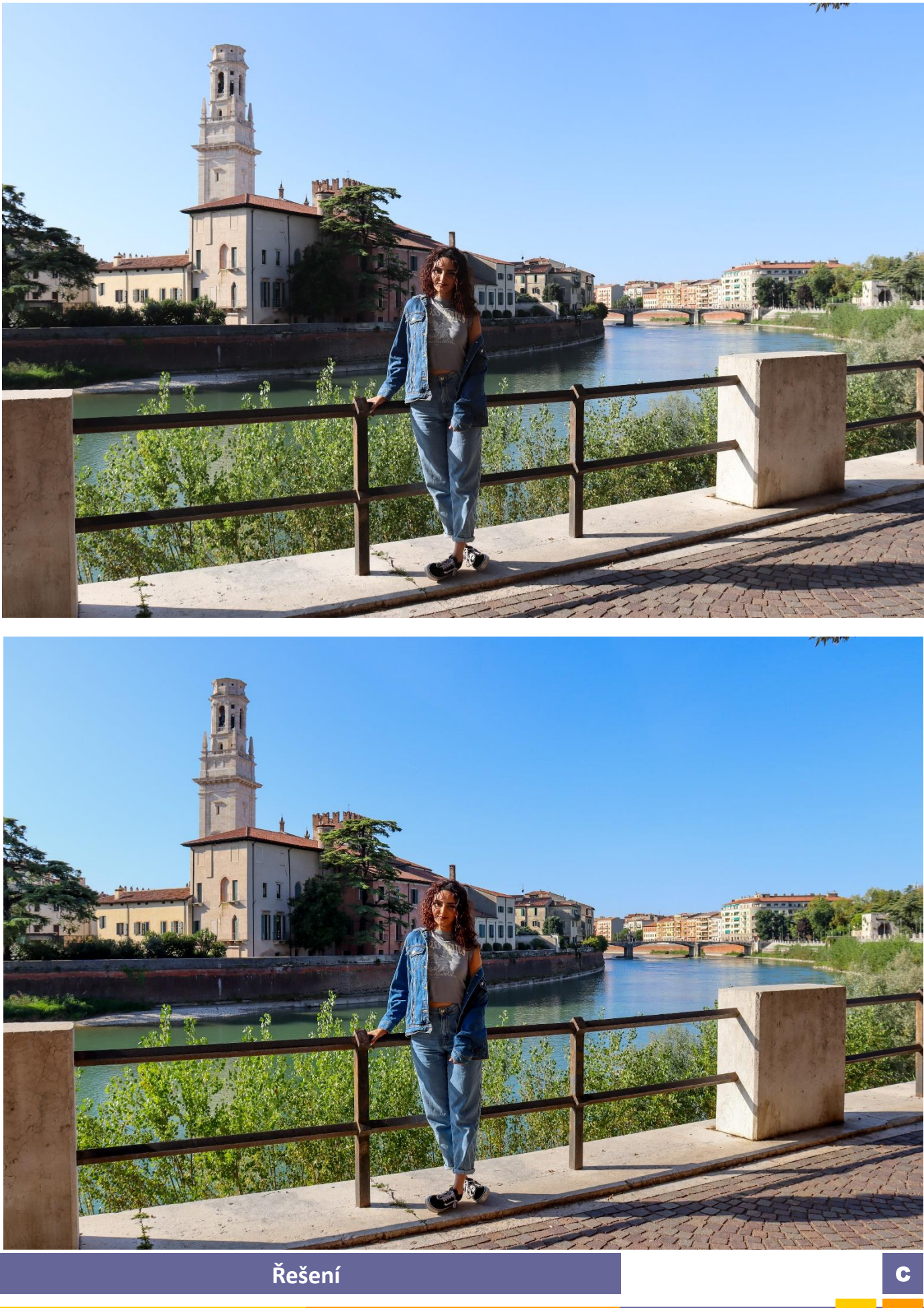

## Ukázka originálních a upravených fotografií

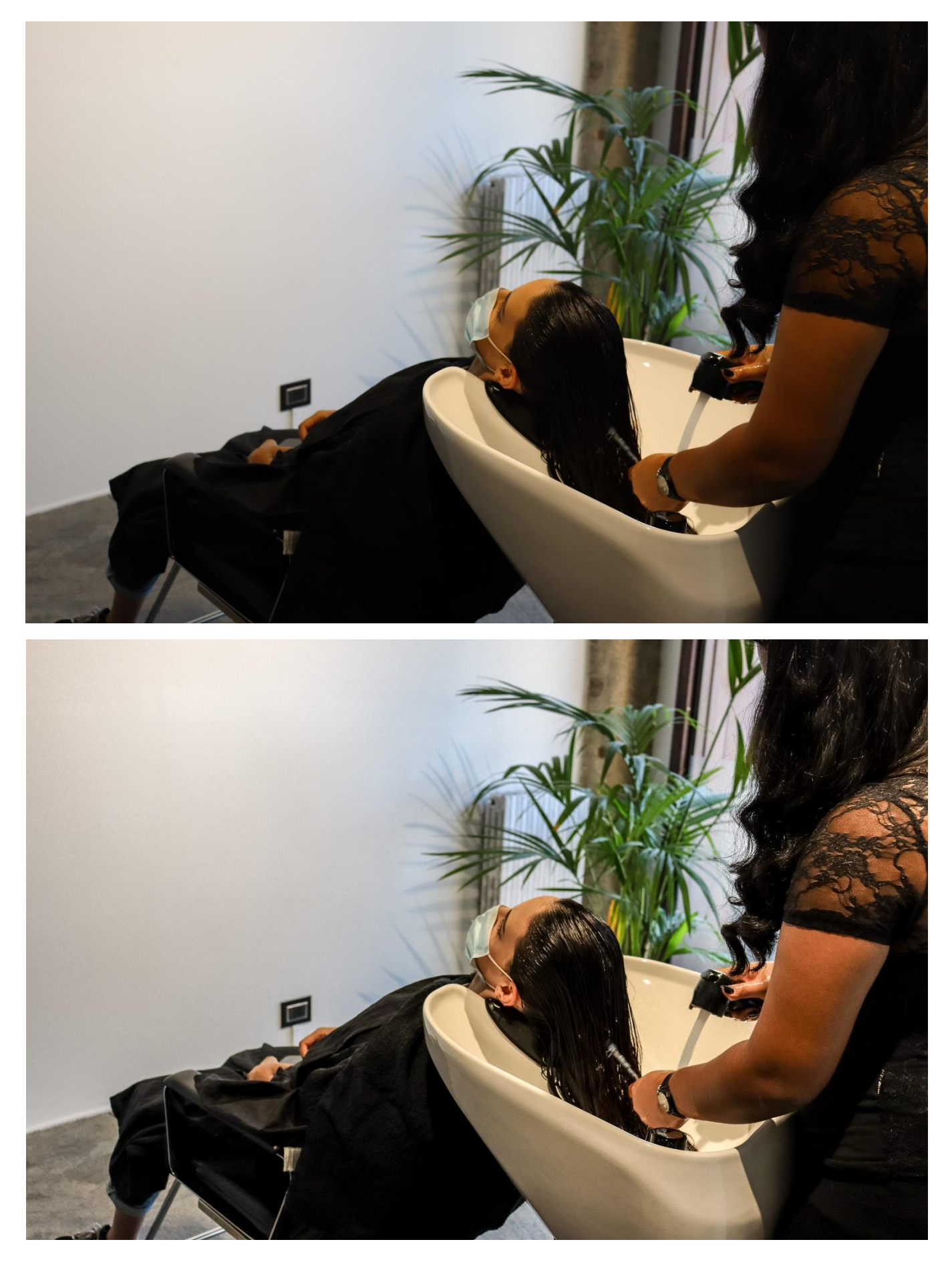

Řešení